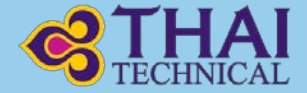

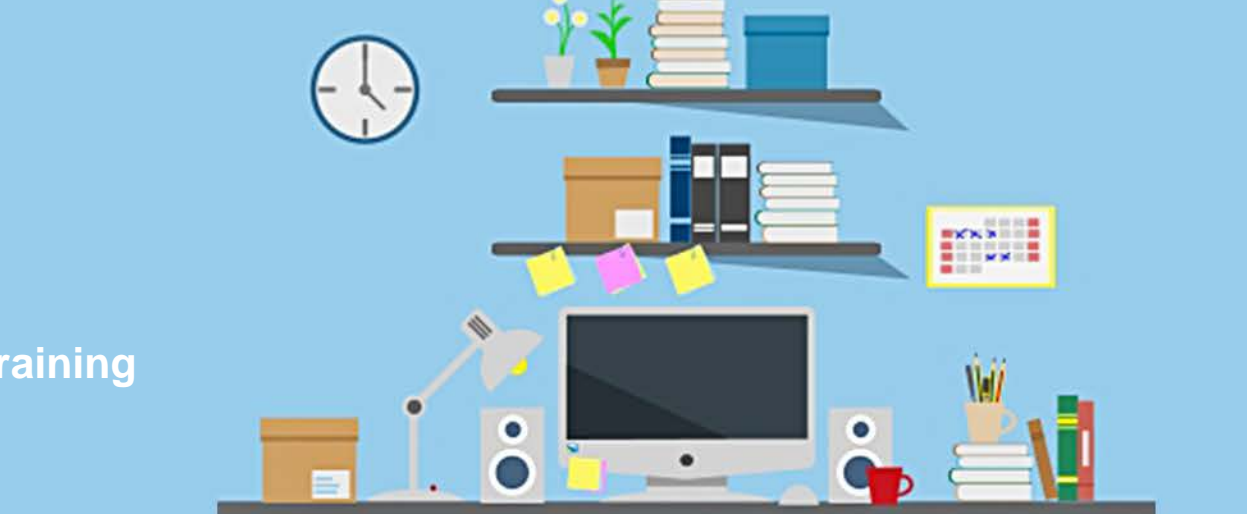

## Guidebook

e-Learning THAI Technical Training

# Supported

- ระบบปฏิบัติการ (OS)
- ✓ Windows
- ✓ MAC OS
- ✓ IOS
- ✓ Android
- Web Browser
- ✓ Microsoft Internet Explorer v. 11x or later.
- ✓ Google Chrome v. 74.X or later.
- ✓ Mozilla Firefox v. 64.X or later.
- ✓ Apple Safari v.10.X or later.

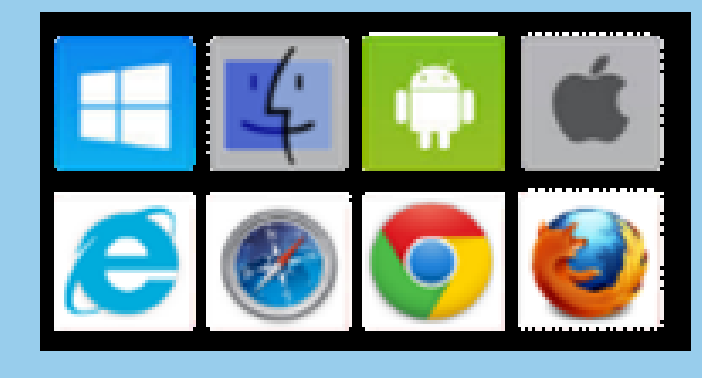

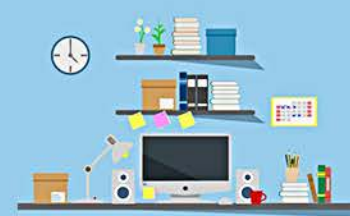

## **Access to THAI Training system**

 ผู้เข้าอบรมใช้งานโดยผ่านระบบ LAN ของบริษัท สามารถเข้าใช้งานได้ทาง Web browser ต่างๆที่ติดตั้งไว้ที่ เครื่องคอมพิวเตอร์นั้นๆ

 ผู้เข้าอบรมที่ใช้งานโดยผ่าน Internet ส่วนตัว ได้แก่ คอมพิวเตอร์ที่บ้าน โทรศัพท์มือถือ หรือ Tablet ท่านสามารถใช้ งานได้โดยไม่จำเป็นต้องเชื่อมต่อ Cisco Anyconnect

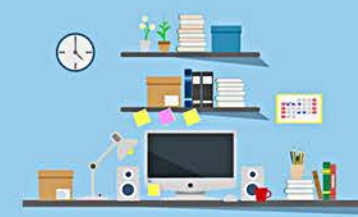

## Access to THAI Training system

### เปิด Browser พิมพ์ URL (ชื่อเว็บไซต์) ลงในช่อง Address

### https://academy.thaiairways.com/learning/dt/

### เมื่อผู้เรียนเข้าหน้าเว็บไซต์เรียบร้อยแล้ว จะพบหน้าจอแรกสำหรับการ เข้าเรียน e–Learning ดังแสดงในภาพ

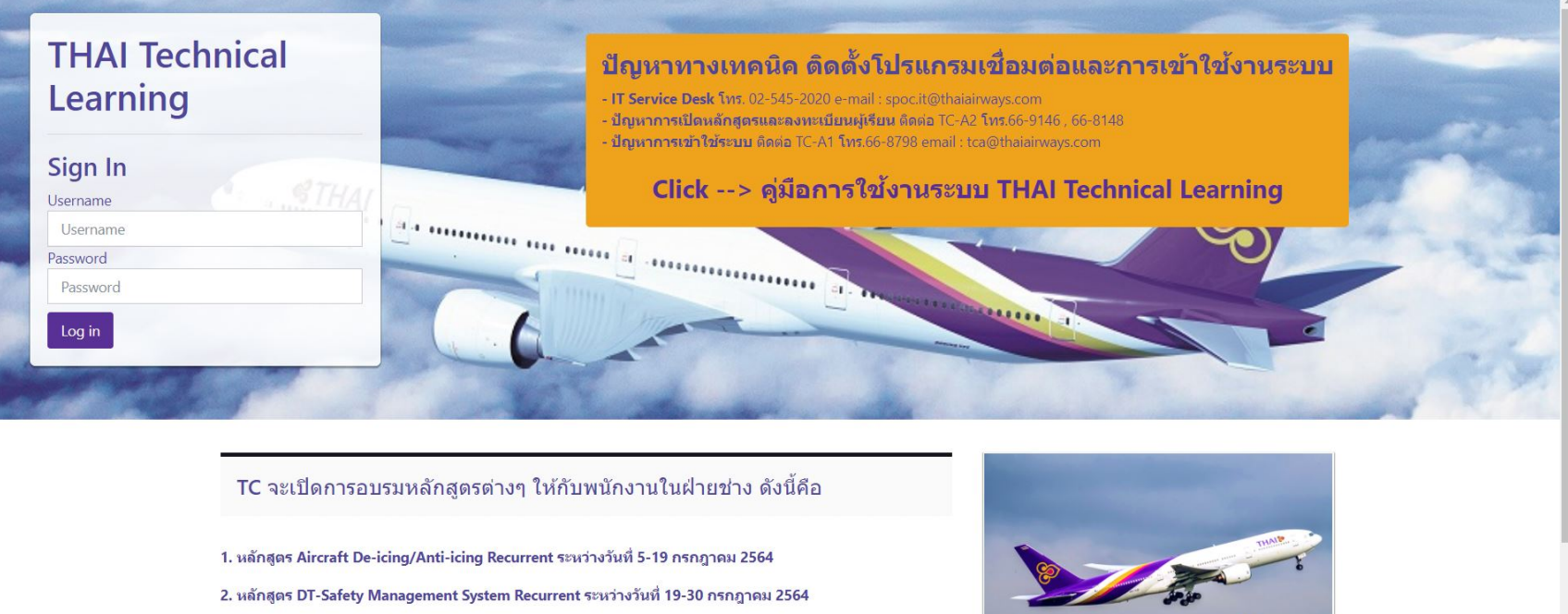

ทั้งนี้ พนักงานที่ส่งรายชื่อเพื่อลงทะเบียนในระบบเรียบร้อยแล้ว สามารถเข้าเรียนได้ตามวันที่ที่กำหนดข้างต้นต่อไป

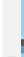

# Access to THAI Training system

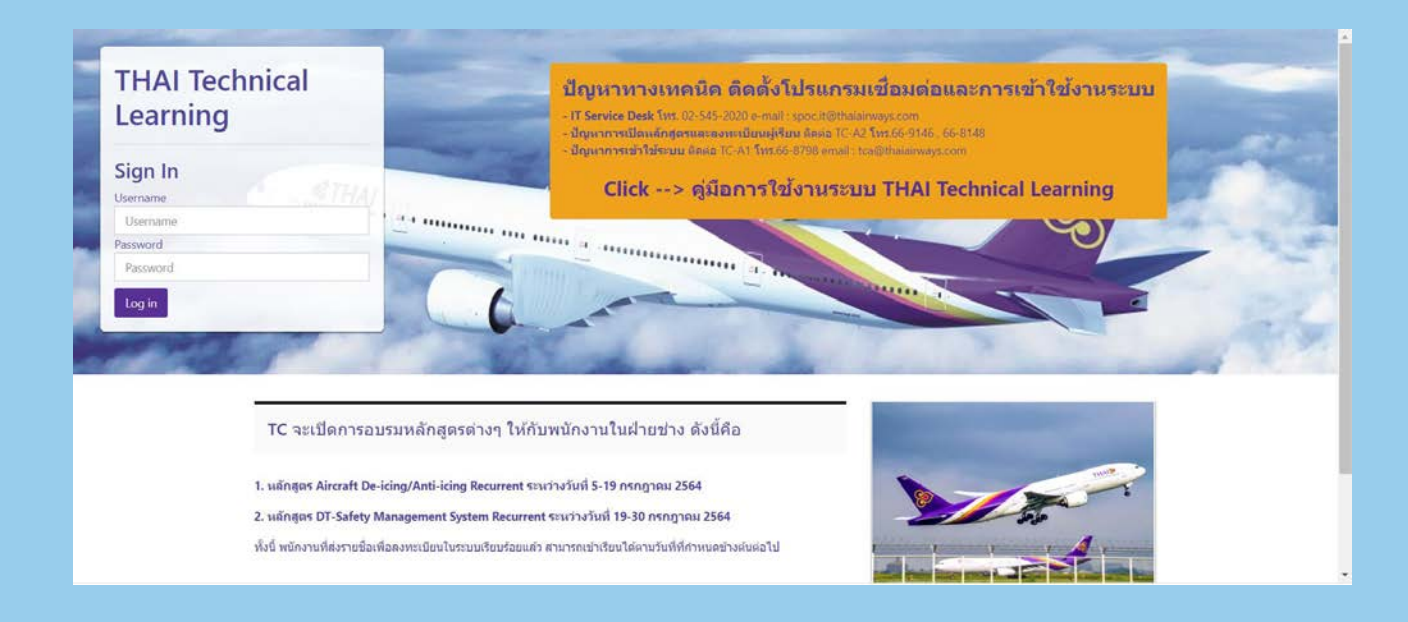

ใส่ Username และ Password ในส่วนของ Sign In Username : tgxxxxx Password : xxxxxxx

Password เดียวกับที่เข้า Thaisphere และ Corporate Mail

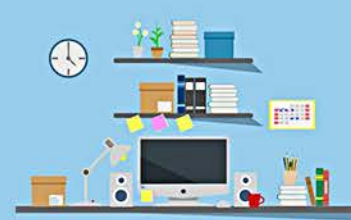

## Browse your assigned courses

### เมื่อ Log in สำเร็จจะปรากฏหน้าจอดังภาพ

| ■ Courses ▼ ■ My Courses ▼         |       | ПТСА  | A Darar  | at    |         | •   |
|------------------------------------|-------|-------|----------|-------|---------|-----|
| THAI Technical Learning: Dashboard |       |       |          |       |         |     |
| Course overview                    | Calen | dar   |          |       |         |     |
|                                    | -     | J     | July 20  | 21    |         |     |
|                                    | Mon   | Tue W | led Th   | u Fri | Sat     | Sun |
|                                    | 5     | 6     | 1<br>7 8 | 2     | 3<br>10 | 4   |
|                                    | 12    | 13 1  | 14 1     | 5 16  | 17      | 18  |
|                                    | 19    | 20 2  | 21 23    | 2 23  | 24      | 25  |
|                                    | 26    | 21 2  | 28 29    | 9 30  | 31      |     |
| Available Course                   |       |       |          |       |         |     |
| Recurrent (19 JUL 2                |       |       |          |       |         |     |
| 0% complete                        |       |       |          |       |         |     |
|                                    |       |       |          |       |         |     |

ให้เลือก "In Progress" จะปรากฏหลักสูตรที่ต้องเข้าเรียน ณ ปัจจุบัน
คลิกที่ชื่อหลักสูตรที่ต้องการเข้าอบรม

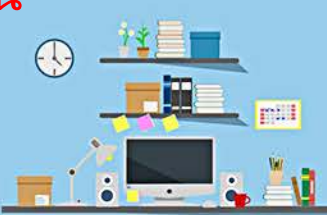

## **Enter the learning topic**

📽 My Courses 🔻 This Course 🔻

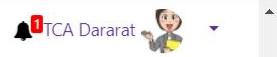

#### Launch to Content - เข้าสู่บทเรียน

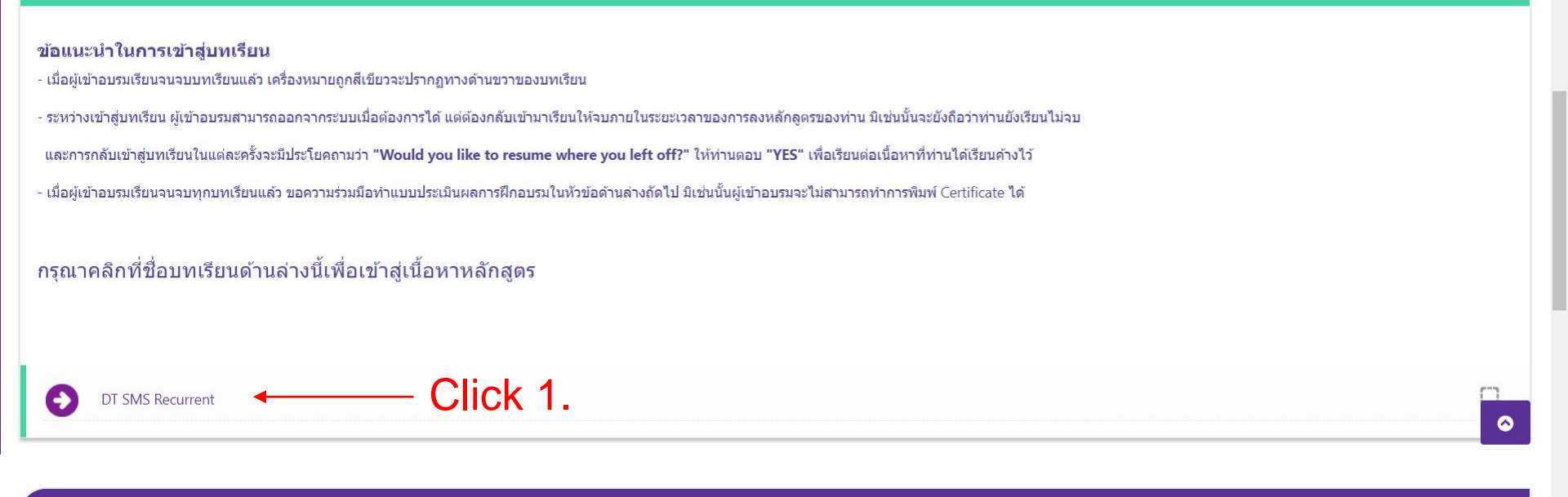

Training Evaluation Form แบบประเบินแลดวรยึดอนรม

เมื่อคลิกเข้าหลักสูตรที่ต้องการเข้ามาแล้ว ให้เลื่อนลงมาที่ส่วน → Launch to Content → Click 1. เพื่อเริ่มเข้าสู่เนื้อหา

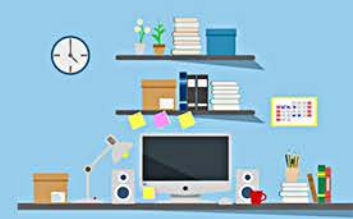

## **Enter the learning topic**

≡

😂 My Courses 👻 This Course 👻

#### Launch to Content - เข้าสู่บทเรียน

Real THAI Technical Learning

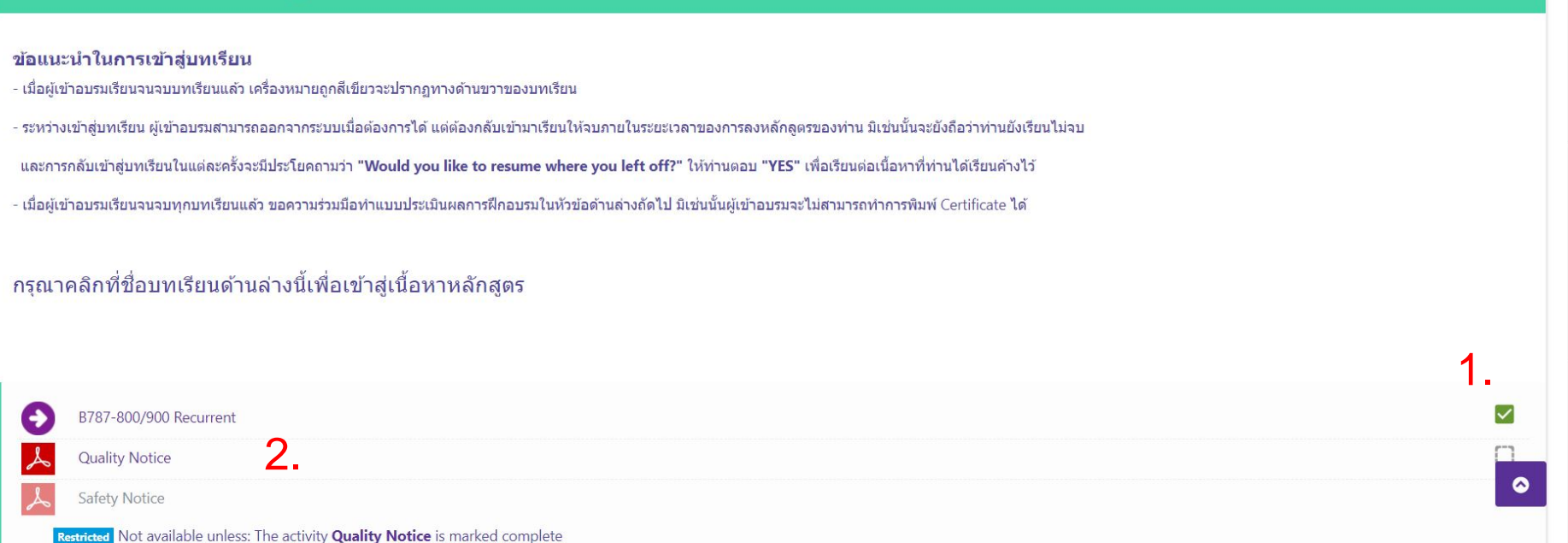

- เมื่อเข้าเรียนจบแล้ว จะปรากฏเครื่องหมายถูกทางขวามือ ตามรูป(1.)
- ถ้ามีเนื้อหามากกว่า 1 บท (ตามรูป 2.) ต้องเรียนให้ครบทุกบท ถึงจะถือ ว่าเรียนจบสมบูรณ์

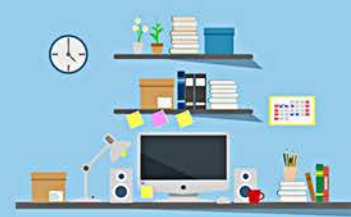

ATCA Dararat

## **Enter the learning topic**

#### **DT SMS Recurrent**

#### PURPOSE

The course is designed to update the knowledge and skills THAI Technical Department

Safety Management System (DT-SMS) adopted and implemented in THAI Technical

Department in compliance CAAT Regulations and relevant Authorities Standards for every

period of two (2) years.

#### At the end of the course the participant will :

- Have updated his knowledge and change in order to meet the requirements of THAI Technical Department Safety Management System (DT-SMS)

- Be able to analyze and perform safety and hazard reporting.

- Be able to apply SMS concepts learned to their role-playing, duties and responsibilities.

#### **COURSE CONTENTS**

This course comprises a theory to update the knowledge, change and skills THAI Technical Department Safety Management System (DT-SMS) adopted and implemented in THAI Technical Department in compliance CAAT Regulations and relevant Authorities Standards.

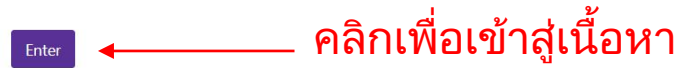

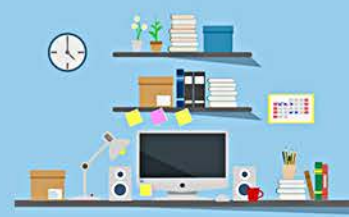

## **Follow learning instructions each page then exit the topic.** For windows (PC)

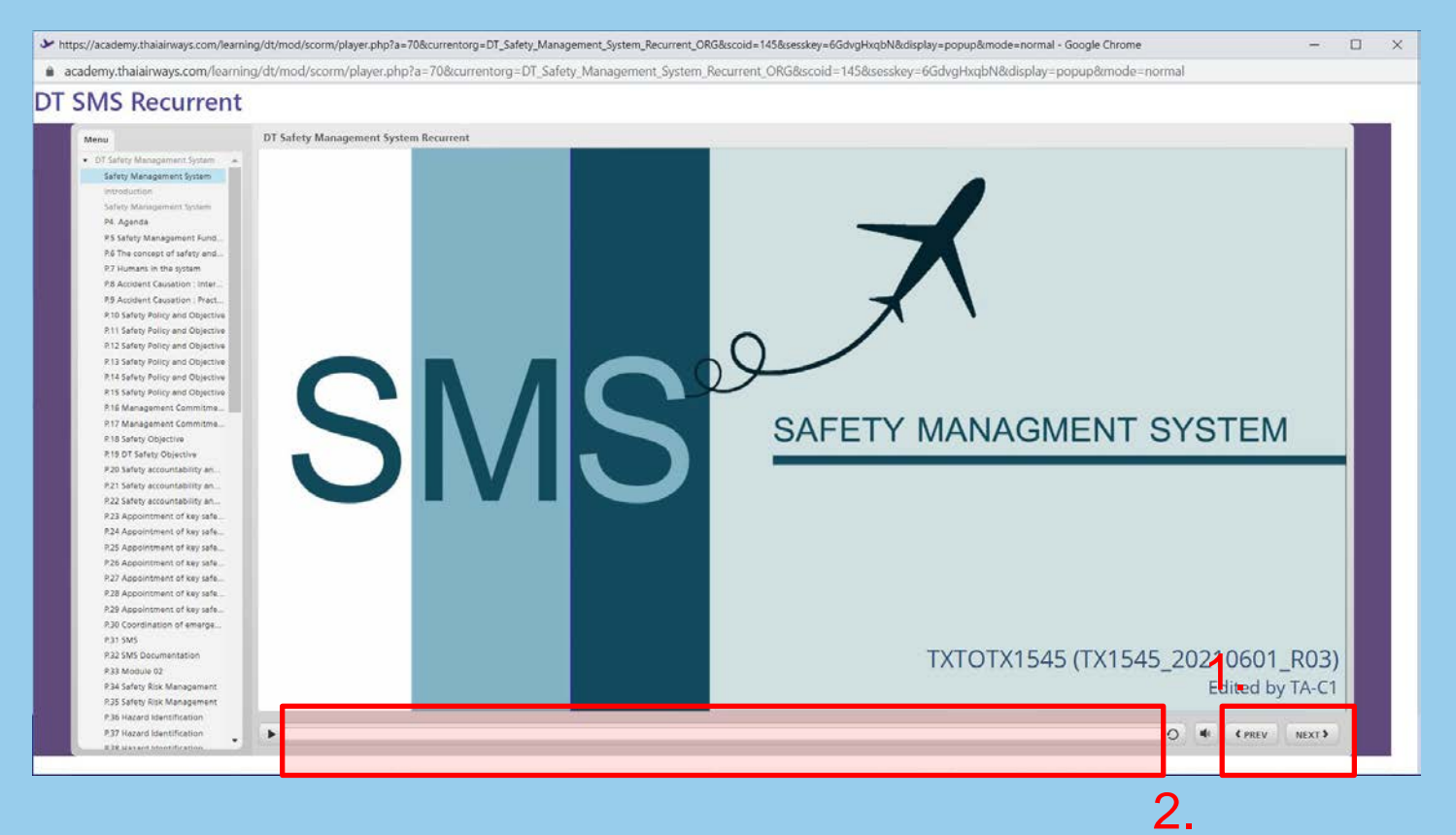

Control player (1.)

- PREV : คลิกเมื่อต้องการกลับไปหน้าก่อนนี้
- NEXT : คลิกเมื่อต้องการไปหน้าถัดไป โดยผู้เข้าอบรมจะไป หน้าถัดไปได้ Timeline(2.) ของหน้านั้นๆจะต้องจบ ก่อน

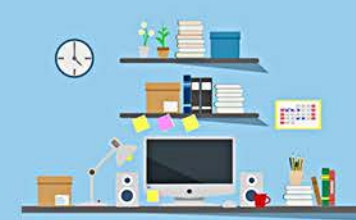

Follow learning instructions each page then exit the topic.

### For iOS (iPhone and iPad)

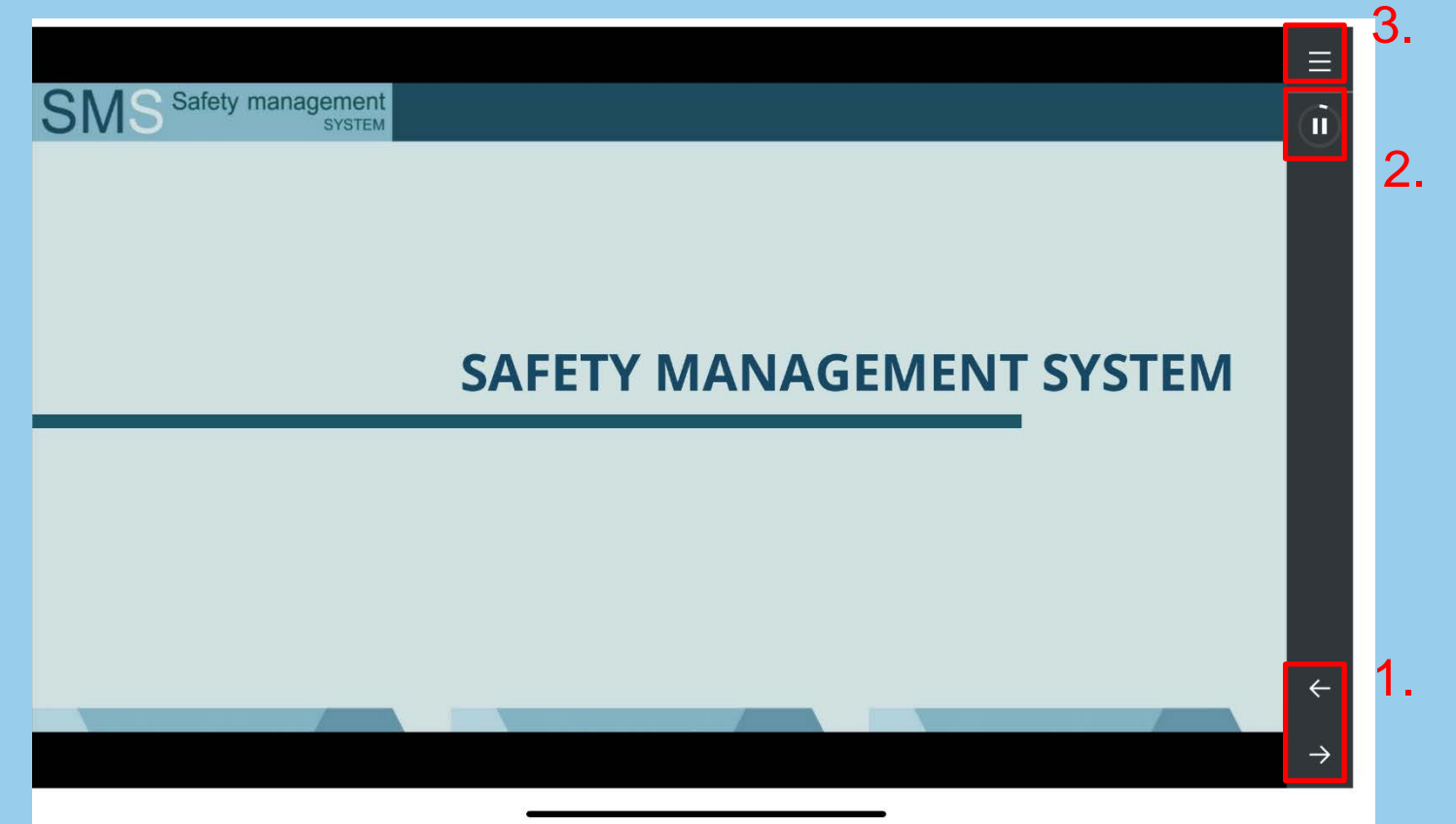

**Control player** 

1. ← : คลิกเมื่อต้องการกลับไปหน้าก่อนนี้

→ : คลิกเมื่อต้องการไปหน้าถัดไป โดยผู้เข้าอบรมจะไปหน้าถัดไปได้ Timeline(2.) ของหน้านั้นๆจะต้องจบก่อน

หากต้องการไปที่ Page Menu ให้คลิกที่มุมปุ่มบนขวามือ (3.)

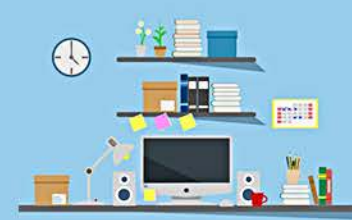

### Follow learning instructions each page then exit the topic.

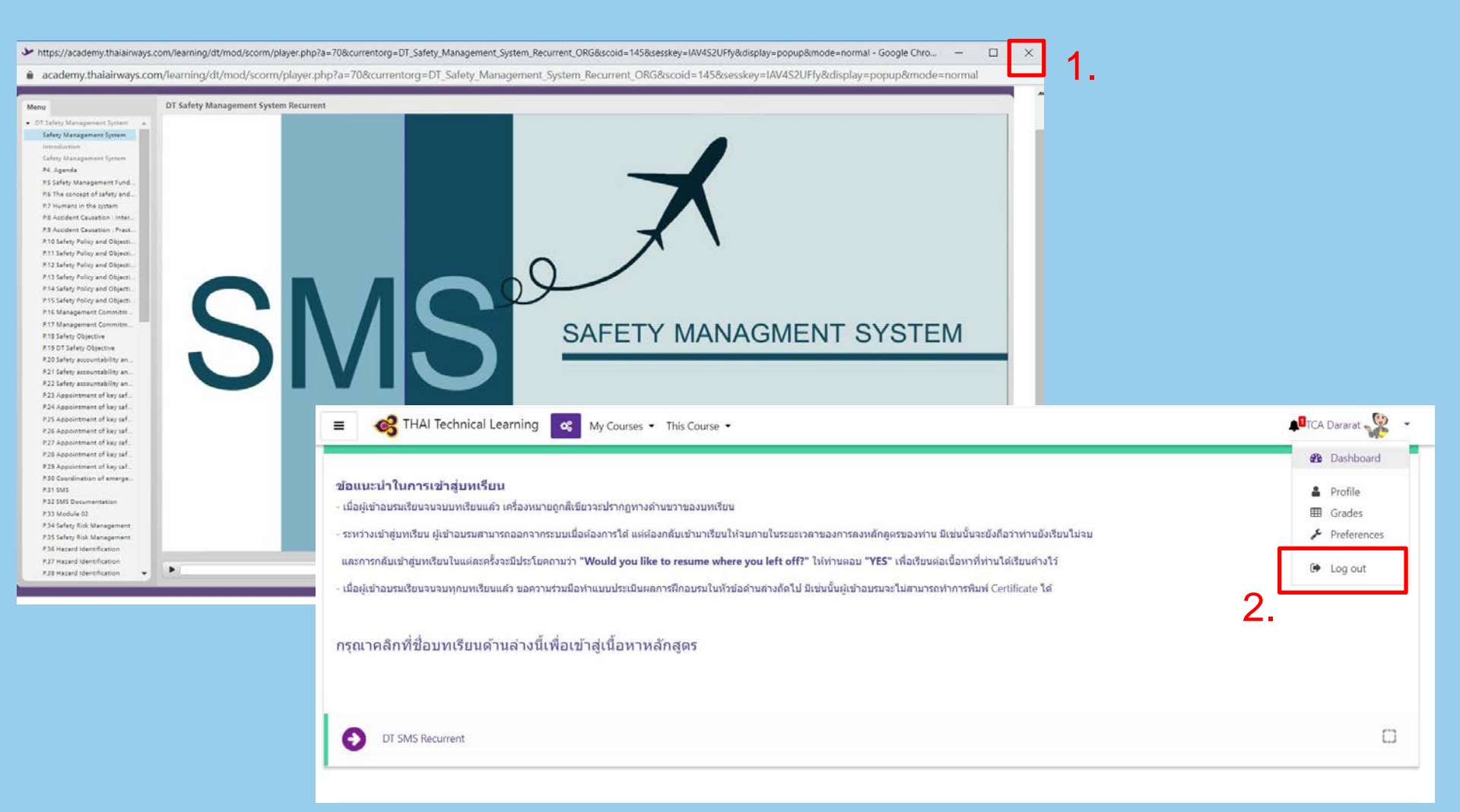

ระหว่างเรียนผู้เข้าอบรมสามารถหยุดพักได้ โดยการคลิกที่ เครื่องหมาย X มุมบนขวามือของหน้าต่างเนื้อหา(1.) และทำการ Sign out ออกจากระบบ(2.)

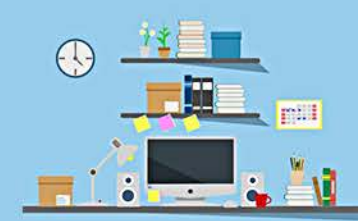

### Follow learning instructions each page then exit the topic.

### Back to Content : For windows (PC)

| https://academy.thaiairways.com/learning/dt/mod/scorm/player.php?a=70&currentorg=DT_Safety_Management_System_Recurrent_ORG&scoid=145&sesskey=IAV4S2UFfy&display=popup&mode=normal - Google Chrome                                                                                                    | -        | × |
|----------------------------------------------------------------------------------------------------|----------|---|
| academy.thaiairways.com/learning/dt/mod/scorm/player.php?a=70&currentorg=DT_Safety_Management_System_Recurrent_ORG&scoid=145&sesskey=IAV4S2UFfy&display=popup&mode=normal                                                                                                    |          |   |
| DT SMS Recurrent                                                                                                    |          |   |
| Menu DT Safety Management System Recurrent                                                                                                    |          |   |
| New D1 Safety Managements (Sing)   Sing Magament Sing Apple   Sing Magament Sing Apple <td></td> <td></td> |          |   |
| P35 Safety Risk Management<br>P36 Hazard Identification                                                                                                    |          |   |
| P37 Hazard Identification                                                                                                    | V NEXT > |   |

เมื่อต้องการกลับเข้ามาเรียนใหม่ ให้ทำตามขั้นตอนข้างต้นที่กล่าวมาแล้ว และเมื่อกับเข้าสู่เนื้อหาบทเรียนที่เรียนค้างไว้ จะปรากฏข้อความดังภาพ(1.) ให้เลือกตอบ "YES"(2.) เพื่อเรียนต่อเนื้อหาที่เรียนค้างไว้ มิเช่นนั้นท่านต้อง กลับไปเริ่มต้นเรียนใหม่ ซึ่งทางผู้ดูแลระบบไม่สามารถทำการแก้ไขใดๆให้ได้

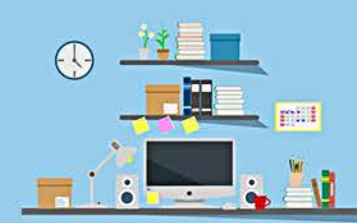

### **End of Lesson**

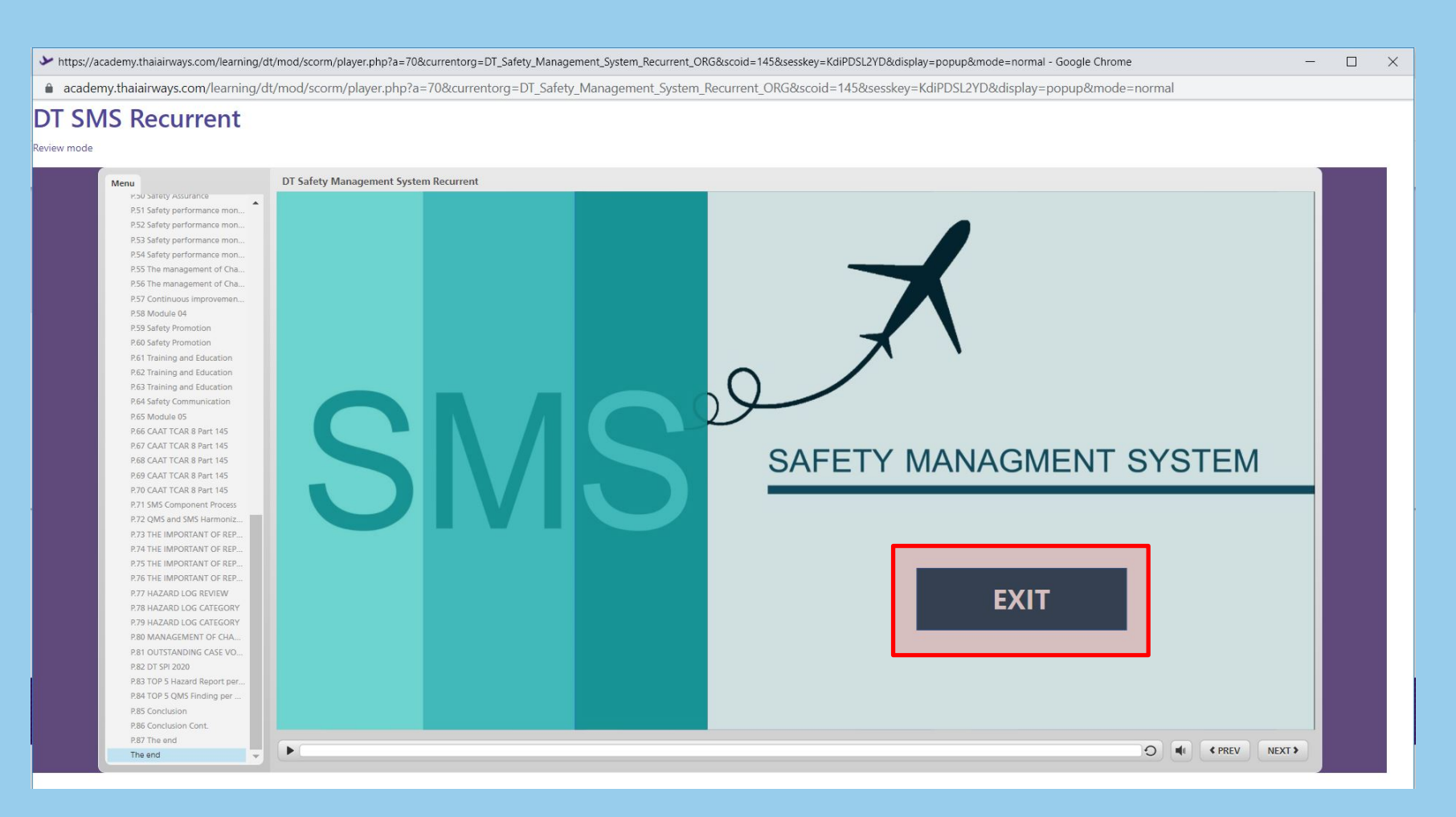

เมื่อผู้เข้าอบรมเรียนจนจบบทเรียนนั้นๆแล้ว หน้าสุดท้ายจะปรากฏปุ่ม "EXIT" ให้ท่านกดเพื่อออกจากเนื้อหา

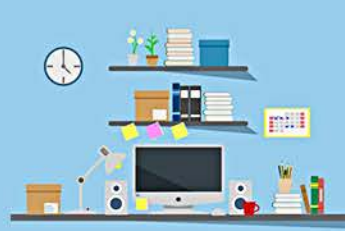

### Logout the system

### การออกจากระบบ

| E Karl Technical Learning My Courses - This Course -                                                                                                    | AITCA Dararat 🐙 🔹                                                                                                    |
|----------------------------------------------------------------------------------------------------|----------------------------------------------------------------------------------------------------|
| ข้อแนะนำในการเข้าสู่บทเรียน<br>- เมื่อผู้เข้าอบรมเรียนจนจบบทเรียนแล้ว เครื่องหมายถูกสีเขียวจะปรากฏทางด้านขวาของบทเรียน<br>- ระหว่างเข้าสู่บทเรียน ผู้เข้าอบรมสามารถออกจากระบบเมื่อต้องกรได้ แต่ต้องกลับเข้ามาเรียนให้จบมายในระยะเวลาของการลงหลักลูตรของท่าน มีเช่นนั้นจะยังถือว่าท่านยังเรียนไม่จบ<br>และการกลับเข้าสู่บทเรียนในแต่ละครั้งจะมีประโยดถามว่า "Would you like to resume where you left off?" ให้ท่านตอบ "YES" เพื่อเรียนต่อเนื้อหาที่ท่านได้เรียนด้างไว้<br>- เมื่อผู้เข้าอบรมเรียนจนจบทุกบทเรียนแล้ว ขอดวามร่วมมือทำแบบประเมินผลการฝึกอบรมในทั่วข้อด้านล่างถัดไป มิเช่นนั้นผู้เข้าอบรมจะไม่สามารถทำการพิมพ์ Certificate ได้<br>กรุณาคลิกที่ชื่อบทเรียนด้านล่างนี้เพื่อเข้าสู่เนื้อหาหลักสูตร | Image: Book of the second second |
| DT SMS Recurrent                                                                                                    | D                                                                                                    |

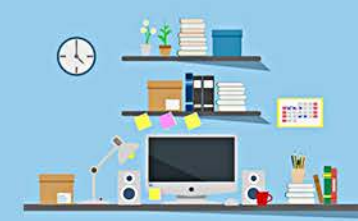

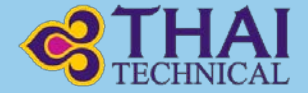

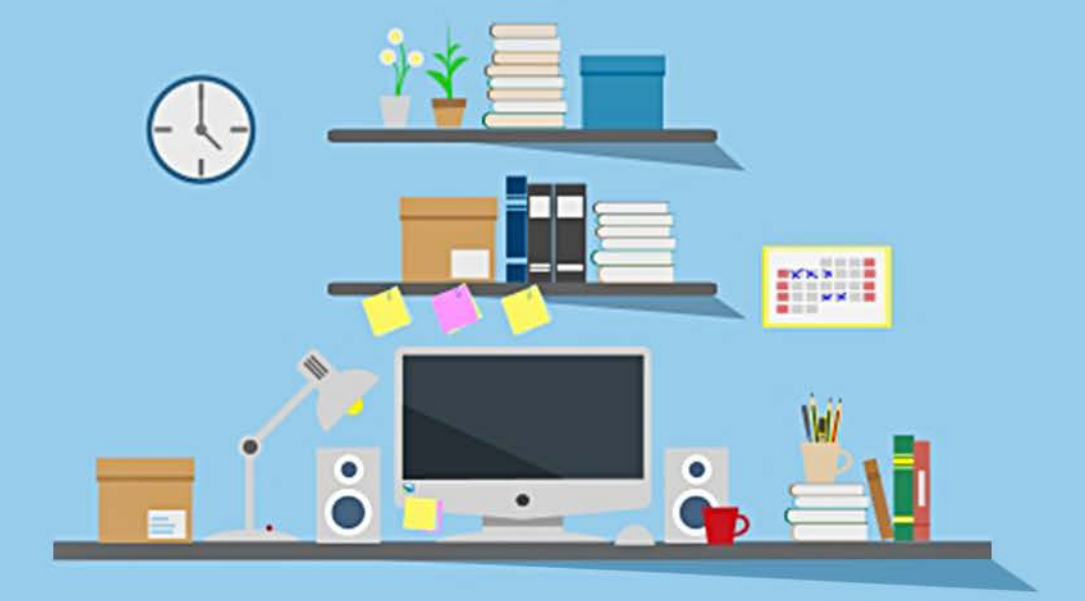

## **THANK YOU**

Edited by TC-A1